## Comcast Router Port Forwarding Setup For iDVR-PRO

- 1.) Log into your Comcast Gateway Router <a href="http://10.1.10.1">http://10.1.10.1</a> (By Default Username: cusadmin Password: highspeed)
- 2.) Click Firewall > Port Forwarding > Add New

|                 | CARDEN PARTY C                                                                      | Port<br>Configuration | ion Web<br>Block | 1 1 1 1 1 1 1 1 1 1 1 1 1 1 1 1 1 1 1 | DMZ     | 1-to-1<br>NAT      |      |
|-----------------|-------------------------------------------------------------------------------------|-----------------------|------------------|---------------------------------------|---------|--------------------|------|
| EATURE SETTINGS | Options                                                                             |                       |                  | ing                                   |         |                    |      |
| Administration  | Port Forwarding Port Triggering Port Blocking True Static IP Port Management        |                       |                  |                                       |         |                    |      |
| _AN             | TRUE OTA                                                                            | TTO TO DODT           | MANAGEN          | -                                     |         |                    |      |
| Firewall        | True Static IP Port Management is used to allow certain inbound traffic to specific |                       |                  |                                       |         |                    |      |
| Gateway Summary | computers                                                                           | on the true sta       | tic IP networ    | k. Ports ar                           | e manag | ed using logical p | port |
| HELP            |                                                                                     | iu ir audresses       |                  |                                       |         | No.                |      |
|                 |                                                                                     |                       | datas.           |                                       |         |                    |      |
|                 | add new                                                                             | edit                  | delete           |                                       |         |                    |      |
|                 |                                                                                     |                       |                  |                                       |         |                    |      |
|                 |                                                                                     |                       |                  |                                       |         |                    |      |
|                 |                                                                                     |                       |                  |                                       |         |                    |      |
|                 |                                                                                     |                       |                  |                                       |         |                    |      |
|                 |                                                                                     |                       |                  |                                       |         |                    |      |

Fill In the Following for Rule 1
Applications Name: iDVR-PRO1
Port Range: 8080 for all
Protocol: Both
IP Address: IP Address of your iDVR-PRO

Now Create a Separate Rule Fill In the Following for Rule 2 Applications Name: iDVR-PRO2 Port Range: 554 for all Protocol: Both IP Address: IP Address of your iDVR-PRO

4.) Now Press Apply Settings to save.